## tiny tracker —

| How to Record Individual Observations                                                                                                    |                                                                                                    |                                                                                                    |                                                                                                    |
|----------------------------------------------------------------------------------------------------|----------------------------------------------------------------------------------------------------|----------------------------------------------------------------------------------------------------|----------------------------------------------------------------------------------------------------|
| Notes: This help sheet shows the default hand print icons and uses Emerging, Developing and Secure, but your setting may have chosen different icons and customised the terminology. When you add this observation, an achievement is recorded and a large handprint will be filled on the individual record. |                                                                                                    |                                                                                                    |                                                                                                    |
| 1.                                                                                                    | <ol> <li>Add Observation</li> <li>The title box is automatically filled in<br/>but can be edited.</li> <li>Select the audience for your<br/>observation.</li> <li>Add a commentary or notes to your<br/>observation.</li> <li>Select small handprints to show small<br/>step objectives achieved if required.</li> </ol> | Add Observation                                                                                                    |                                                                                                    |
| 2.                                                                                                    | Depending on your device and screen size,<br>this information may be split over two<br>tabs, as shown here.                                                                                                    | Add Observation                                                                                                    | <text><text><text><image/><image/><section-header><section-header><section-header><section-header><section-header><section-header></section-header></section-header></section-header></section-header></section-header></section-header></text></text></text>                                                                                                    |
| 3.                                                                                                    | Adding Leuven Assessments                                                                                                    | Add Observation                                                                                                    | ×                                                                                                    |
|                                                                                                    | If your setting has enabled Leuven Scales,<br>you can add these by clicking the Leven Scales<br>tab.<br>Choose the scale point 1-5 for Well-being<br>and Involvement.                                                                                                    | Leuver     Well-Being   Involvement     Uronous and the cycling or consenting. They may hold sast, flightmed or avgrap, The     diad due not respond to the environment, avoids contact and is withdown. The child may behave     aggressively, harding involvement or others.     2: Low     The polarite, facilit expression and actions indicate that the child does not field at ease. However, the signals are     less englot than the least 1 adult the insert of adult does not field at ease. However, the signals are     less englot than the least 1 adult the insert of adult does not field at ease. However, the signals are     less englot than the least 1 adult the insert of adult does not field at ease. However, the signals are     here does not float any moments and pontum shows there are no signs     notating advance or planame, conduct or decomfort. They are ready-enfluxiatic and contact with other     didlem to basis. There are not many moments of real autification.     4: High | Depending     Depending     Depending   |
| 4.                                                                                                    | When you have finished, click<br>SAVE AS NEW OBSERVATION                                                                                                    | Add Observation Closervation Title Manager Approval © Parents & Staff II Staff Only ©  B Z U w A + 0 +                                                                                                    | LEG (2020)     Leven Scales      Leven Scales      Leven Scal |